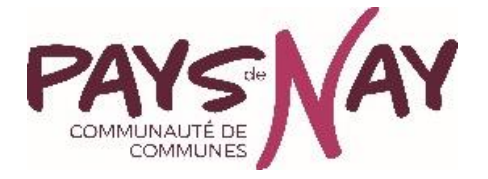

# Document support Taxe de séjour 2024

Comment déclarer mes nuitées et reverser la taxe de séjour sur la plateforme Taxesejour.fr ?

# Sommaire

| 1.Comment déclarer mes nuitées sur la plateforme Taxesejour.fr ? | 3  |
|------------------------------------------------------------------|----|
| 1.1 Je me connecte à mon compte personnel                        | 3  |
| 1.2 Mon tableau de bord                                          | 4  |
| 1.3 J'enregistre mes séjours (1)                                 | 5  |
| 1.4 Je déclare (2)                                               | 6  |
| 2.Comment payer le reversement de mes nuitées ?                  | 10 |
| 2.1 Je paye en ligne (3)                                         | 10 |
| 3.Comment modifier ma déclaration ?                              | 12 |

# 1.Comment déclarer mes nuitées sur la plateforme Taxesejour.fr ?

### 1.1 Je me connecte à mon compte personnel

Tapez dans votre moteur de recherche, l'URL suivant : <u>https://paysdenay.taxesejour.fr/</u> Sur la page d'accueil, cliquez sur « Je déclare mes nuitées »

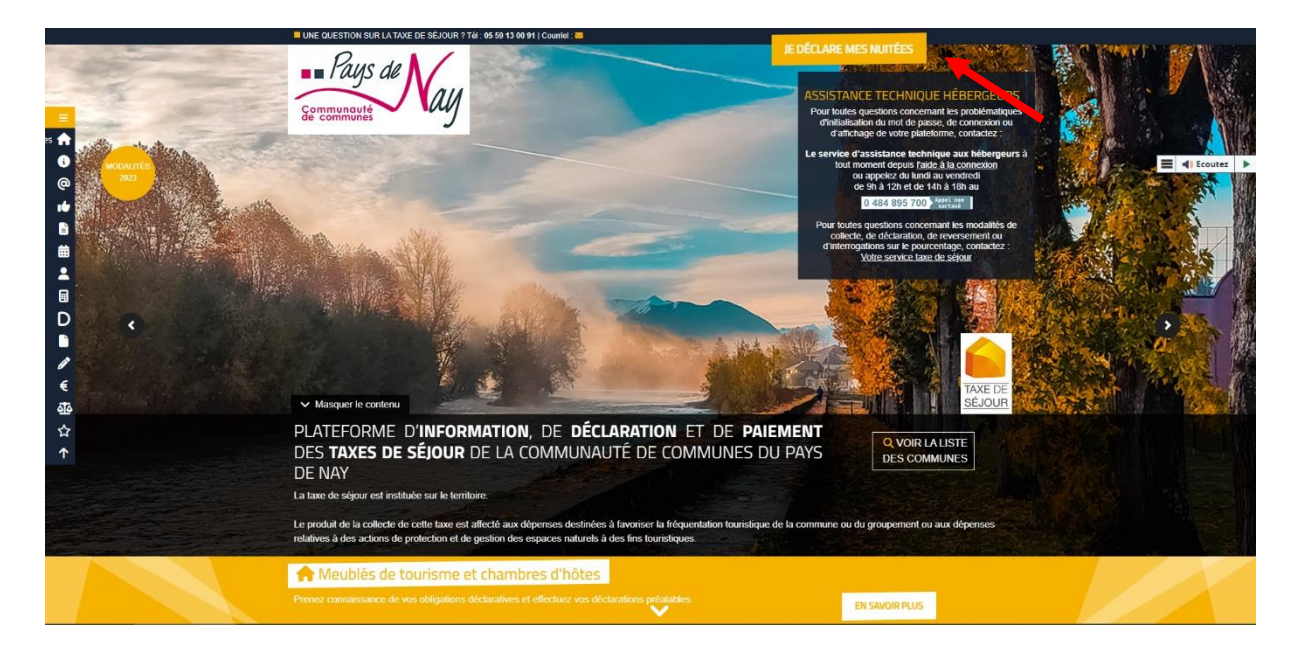

| TAXE DE<br><u>SÉJOUR</u> | Votre plateforme évolue régulie                                                  | èrement pour tenir compte des é                                        | ivolutions législatives et réglementaires aux dates d'application.                                                                                                    |                                        |
|--------------------------|----------------------------------------------------------------------------------|------------------------------------------------------------------------|----------------------------------------------------------------------------------------------------|----------------------------------------|
|                          | Pour des raisons de séc<br>Cliquez su                                            | urité et d'ergonomie, vous devez<br>r l'un des navigateurs suivants po | utiliser les navigateurs dans leur version la plus récente.<br>our le télécharger : Chrome, Firefox, Edge.                                                                      | 1. Renseignez<br>votre adresse<br>mail |
|                          | CONNEXION A LA PL                                                                | ATEFORME DE DECLARA                                                    | IIION ET DE REVERSEMENT TAXESEJOUR.FR                                                                                                    | 2. Renseignez                          |
|                          | <b>CONNECTEZ-VOUS À V</b><br>À condition d'avoir déjà act<br>et créé votre mot d | <b>DTRE ESPACE</b><br>ivé votre compte<br>le passe.                    | ACTIVEZ VOTRE COMPTE<br>Si vous avez reçu votre code d'activation par voie postale.<br>À condition de ne pas l'avoir déjà fait.<br>ACTIVER MON COMPTE                           | passe                                  |
|                          | Courriel du compte                                                               |                                                                        |                                                                                                    | 3. Puis cliquez                        |
| 2                        | Mot de passe<br>Se souvenir de moi                                               | Mot de passe oublié ?                                                  | RÉINITIALISEZ VOTRE MOT DE PASSE<br>Si vous ne vous souvenez plus de votre mot de passe.<br>À condition que votre compte ait déjà été activé.<br>RÉINITIALISER MON MOT DE PASSE | sur « Se<br>connecter »                |
|                          | Aidez-moj, <b>je n'arrive pas et se connecte</b>                                 |                                                                        |                                                                                                    |                                        |

## 1.2 Mon tableau de bord

|                                                  | 1 2 3                                                                                                  | tion                            |
|--------------------------------------------------|----------------------------------------------------------------------------------------------------|---------------------------------|
| Pays de N                                        | MES ACTIONS                                                                                            | FERMETURES À VENIR              |
| Gommunauté                                       | REGISTRE DES SÉJOURS                                                                                   | (interest)                      |
| COMMUNAUTÉ DE COMMUNES DU PAYS DE<br>NAY         | registre ouvert         JENREGISTRE MES SÉJOURS           Dernier séjour saisi le 05/09/2023 pour      | AUCUNE FERMETURE<br>ENREGISTRÉE |
| TABLEAU DE BORD                                  | DÉCLARATIONS                                                                                           |                                 |
| MES HÉBERGEMENTS                                 | Bravo, vous êtes à jour de vos déclarations !<br>Dernière déclaration enregistrée : le 05/09/2023 pour |                                 |
| MES DÉCLARATIONS                                 | RÈGIEMENTS                                                                                             |                                 |
| MES RÈGLEMENTS                                   | □ règlement manquant de 2,20 €                                                                         |                                 |
| MES ÉTATS RÉCAPITULATIFS                         | Dernier paiement effectué : le 17/08/2023 CHEQUE de 5,39 €                                             |                                 |
| MES DEMANDES                                     |                                                                                                    |                                 |
| MES DOCUMENTS                                    | HÉBERGEMENTS ACTIFS                                                                                    |                                 |
| MON SIMULATEUR                                   | I Chambro d'hôtor I DEEI                                                                               |                                 |
| PORTAIL D'INFORMATIONS                           | Chamble a notes   REE                                                                                  |                                 |
| Contacter le gestionnaire de la taxe de séjour : |                                                                                                    |                                 |

Sur votre tableau de bord, vous apercevez un bandeau supérieur, vous donnant accès aux fonctions les plus récurrentes :

- 1. Le registre des séjours
- 2. Les formulaires de déclaration mensuelle
- 3. L'espace de reversement

## 1.3 J'enregistre mes séjours (1)

| liquez sur « J'enr                                               | egistre n                         | nes séjours                                                                  | »                                                          |                            |                               |                             |                          |                                        |               |               |
|------------------------------------------------------------------|-----------------------------------|------------------------------------------------------------------------------|------------------------------------------------------------|----------------------------|-------------------------------|-----------------------------|--------------------------|----------------------------------------|---------------|---------------|
|                                                                  |                                   | TRE MES SÉJOURS                                                              | JE DÉCLARE                                                 | 🔊 JE PA                    | YE EN LIGNE                   | Revenir à l'adm             | inistration              |                                        |               |               |
| Paus de 🚺                                                        | TABLEAU DE BORD                   | OURS POUR L'HÉBERGEMENT :                                                    |                                                            |                            |                               |                             |                          |                                        |               |               |
| Communauté<br>de communes                                        | Registre                          | des séjours po                                                               | our l'hébei                                                | rgemer                     | nt:                           |                             | lacksquare               |                                        |               |               |
| OMMUNAUTÉ DE COMMUNES DU PAYS DE                                 | Si votre opérate                  | eur numérique a collecté<br>eur numérique n'a pas co                         | é la totalité de la<br>pliecté la taxe de                  | taxe de séjo               | our due, alo                  | rs vous n'avez pas          | à saisir les séjours cor | respondants.<br>isir les séiours corre | spondants     |               |
|                                                                  | Si fone operate                   | ar namenque na pas e                                                         | E                                                          | xonérés                    | ie vous ru                    |                             |                          | sin res sejours corre                  | spondants.    |               |
| TABLEAU DE BORD                                                  | Dates du                          | Assujettis non                                                               | Mineurs Sa                                                 | isonniers                  | Urgence                       | Non                         | Montant du               | Tarif par                              | Montant total | Actions       |
| MES HÉBERGEMENTS                                                 | séjour                            | exonérés                                                                     | Wincurs Su                                                 |                            | orgenee                       | assujettis                  | séjour HT                | personne                               | collecté      | Actions       |
| MES DÉCLARATIONS                                                 |                                   |                                                                              |                                                            |                            |                               | ۲Ì                          |                          |                                        |               |               |
| MES RÈGLEMENTS                                                   |                                   |                                                                              |                                                            |                            | AUC                           | UN SÉJOUR ENREC             | GISTRÉ                   |                                        |               |               |
| MES ÉTATS RÉCAPITULATIFS                                         |                                   |                                                                              |                                                            |                            |                               |                             |                          |                                        |               |               |
| MES DEMANDES                                                     |                                   |                                                                              |                                                            |                            |                               |                             |                          |                                        | RETOL         | ter un séjour |
| MES DOCUMENTS                                                    | SYNTHÈSE D                        | E MES SÉJOURS                                                                |                                                            |                            |                               |                             |                          |                                        |               |               |
| MON SIMULATEUR                                                   |                                   |                                                                              |                                                            |                            |                               |                             |                          |                                        |               |               |
|                                                                  | Mois                              | Nombre de séjours                                                            | Nombre de                                                  | nuitées                    | Mon                           | tant total collect          | é Actions                |                                        |               |               |
| PORTAIL D INFORMATIONS                                           | Mois                              | Nombre de Sejours                                                            | Nombre de                                                  | nunces                     |                               | tunt total concet           | Actions                  |                                        |               |               |
|                                                                  | Le nombre de n<br>Exemples : Un s | uitées correspond au no<br>éjour d'une semaine po<br>wits pour 1 personne co | ombre de nuits d<br>ur 4 personnes co<br>unporte 2 puits e | u séjour mu<br>omporte 7 n | ltiplié par l<br>uits et 28 r | e nombre de pers<br>uitées. | sonnes ayant séjourn     | é.                                     |               |               |
|                                                                  | on sejour de 21                   | iures pour l'personne ce                                                     | imporce 2 nuics e                                          | er 2 marcees.              |                               |                             |                          |                                        |               |               |
| NE QUESTION<br>ontacter le gestionnaire de la<br>axe de séjour : |                                   |                                                                              |                                                            |                            |                               |                             |                          |                                        |               |               |
| CONTACTER                                                        |                                   |                                                                              |                                                            |                            |                               |                             |                          |                                        |               |               |

Pour ajouter un séjour, cliquez sur « Ajouter un séjour »

| SÉJOUL 2                                                                                     |                 |                           | 3                         |
|----------------------------------------------------------------------------------------------|-----------------|---------------------------|---------------------------|
| Du au Nombre de nuits : 0                                                                    | Montar          | nt total de la durée du s | éjour (HT) : 0,00 €       |
| CALCUL DE LA TAXE DE SÉJOUR                                                                  |                 |                           |                           |
| Type d'occupants                                                                             | Nb de personnes | Tarif par<br>personne     | Montant total<br>collecté |
| Assujettis non exonérés                                                                      | 0               | 0,00€                     | 0,00€                     |
| Exonérés                                                                                     |                 |                           |                           |
| Mineurs (Les personnes mineures)                                                             | 0               | 0,00€                     | 0,00€                     |
| Saisonniers (Les titulaires d'un contrat de travail saisonnier employés dans la commune)     | 0               | 0,00€                     | 0,00€                     |
| Urgence (Les personnes bénéficiant d'un hébergement d'urgence ou d'un relogement temporaire) | 0               | 0,00€                     | 0,00€                     |
|                                                                                              |                 |                           |                           |
| Non assujettis                                                                               | 0               | 0,00€                     | 0,00€                     |
| τοταυλ                                                                                       | ( O             |                           | 0,00€                     |
|                                                                                              |                 | RETOUR                    | R ENREGISTRER             |

Ensuite, saisissez les dates d'arrivée et de départ de vos clients (1 et 2), puis le montant total HT de la location facturé aux clients sans la taxe de séjour (3), puis le nombre de personnes assujettis non exonérés (4) et enfin le nombre d'enfants (5).

Cliquez sur « Enregistrer ».

Si vous avez d'autres séjours à déclarer, cliquez à nouveau sur « Ajouter un séjour ».

## 1.4 Je déclare (2)

#### Pour les tarifs fixes

Dans le bandeau supérieur, le bouton « Je déclare », vous permet de valider les déclarations mensuelles.

|                                                                      | JENREGISTRE MES SÉJOURS JE DÉCLARE 39 JE PAYE EN                                                                           | I LIGNE Revenir à l'administration | n                               |
|----------------------------------------------------------------------|----------------------------------------------------------------------------------------------------|------------------------------------|---------------------------------|
| 💶 Pays de 🚺                                                          | MES ACTIONS                                                                                                    |                                    | <b>FERMETURES À VENIR</b>       |
| Communauté MM                                                        | REGISTRE DES SÉJOURS                                                                                                    |                                    |                                 |
| COMMUNAUTÉ DE COMMUNES DU PAYS DE NAY                                | Image: segistre ouvert     Image: segistre ouvert       Dernier séjour saisi le 05/09/2023 pour     Image: segistre ouvert | ENREGISTRE MES SÉJOURS             | AUCUNE FERMETURE<br>ENREGISTRÉE |
| TABLEAU DE BORD                                                      | DÉCLARATIONS                                                                                                    |                                    |                                 |
| MES HÉBERGEMENTS                                                     | Bravo, vous êtes à jour de vos déclarations !<br>Dernière déclaration enregistrée : le 05/09/2023 pour                     |                                    |                                 |
| MES DÉCLARATIONS                                                     | RÈGIEMENTS                                                                                                    |                                    |                                 |
| MES RÈGLEMENTS                                                       | ① règlement manquant de 2,20 €                                                                                             | IE PAYE EN LIGNE                   |                                 |
| MES ÉTATS RÉCAPITULATIFS                                             | Dernier paiement effectué : le 17/08/2023 CHEQUE de 5,39 €                                                                 |                                    |                                 |
| MES DEMANDES                                                         |                                                                                                    |                                    |                                 |
| MES DOCUMENTS                                                        | HÉBERGEMENTS ACTIFS                                                                                                    |                                    |                                 |
| MON SIMULATEUR                                                       | L Chambro d'hôtor   REEL                                                                                                   | VOIR                               |                                 |
| PORTAIL D'INFORMATIONS                                               |                                                                                                    | VOIR                               |                                 |
| UNE QUESTION<br>Contacter le gestionnaire de la<br>taxe de séguior : |                                                                                                    |                                    |                                 |

Lorsque vous cliquez sur « Je déclare », vous apercevez les déclarations en attente de validation.

| J'ENREGISTRE MES SÉJOURS     | 🔎 je déclare 🛛 🔊 je paye i                                                | EN LIGNE               |               | т                   |
|------------------------------|---------------------------------------------------------------------------|------------------------|---------------|---------------------|
| TABLEAU DE BORD > JE DÉCLARE |                                                                           |                        |               |                     |
| MES DÉCLARATIONS             | A TRAITER<br>nensuelles que vous avez à saisir ou<br>ttente de traitement | valider.               |               |                     |
| Hébergement                  | Nature d'hébergement                                                      | Classement             | Mois          | Actions             |
| LOCATION T                   | Meublé de tourisme                                                        | ★ ★ ★ ★ ★ (Non classé) | Novembre 2019 | VALIDER LE REGISTRE |

En cliquant sur « Valider le registre », vous accédez au formulaire de déclaration mensuelle.

#### **DÉCLARATION NOVEMBRE 2019**

| LISTE DES SEJOURS POUR                                                     | LESQUELS VOUS AVEZ COL                             |                   | exempt                | EJUUK.           |                       |                               |                           |                             |
|----------------------------------------------------------------------------|----------------------------------------------------|-------------------|-----------------------|------------------|-----------------------|-------------------------------|---------------------------|-----------------------------|
| De las ou sejour                                                           | Assujettis non<br>exonérés                         | Mineurs           | Saisonniers           | Urgence          | Non<br>assujettis     | Montant du séjour<br>HT       | Tarif par<br>personne     | collecte                    |
|                                                                            |                                                    |                   |                       | ñ                |                       |                               |                           |                             |
|                                                                            |                                                    |                   | AUCUN                 | SÉJOUR ENR       | EGISTRÉ               |                               |                           |                             |
|                                                                            |                                                    |                   |                       |                  |                       |                               |                           |                             |
| us detectez une erreur de saisle su                                        | ur Fan de vas séjoar.Vous ovez en                  | tore la possibili | të d'alier le modifie | er ou de le supp | rimer en cliquant sur | "gérer mes séjours" au dans i | gouter en cliquant sur "a | jouter un séjour". Attentio |
| us detecter une erreur de saisle su<br>¡faudra revenir pour faire vatre de | ur l'un de vas séjour, Vous avez en<br>éclaration, | core la possibili | të d'aller le modifie | er ou de le supp | rimer en cliquant sur | "gérer mes séjours" au dans i | gouter en cliquant suv "q | jouter un séjour". Attentio |

Sur cette page, vous apercevrez l'ensemble des séjours ajoutés (entouré en rouge). Pensez à bien vérifier que tous les séjours ont été déclarés pour la période concernée. Si vous constatez une erreur, modifiez les informations avant la validation.

Si vous n'avez pas eu de client durant le mois concerné ou si vos séjours ont été commercialisés par l'intermédiaire d'un opérateur numérique, déclarez que votre location était disponible mais que vous n'avez pas eu de demande.

| DÉCLARATION NO                                                                          | VEMBRE 20                            | 19                                                                                                    |                                |                          |                                             |
|-----------------------------------------------------------------------------------------|--------------------------------------|----------------------------------------------------------------------------------------------------|--------------------------------|--------------------------|---------------------------------------------|
| LOCATION T                                                                              |                                      | Moublé de tourisme $\pm \pm \pm \pm$ (Non classé)                                                                                                  | Adresse                        | 20                       | 750 LOCTUDY                                 |
| LISTE DES SÉJOURS POUR                                                                  | LESQUELS VOUS A                      | VEZ COLLECTÉ TOUTE LA TAXE DE SÉJOUR.                                                                                                    | _                              |                          |                                             |
| Dates du séjour                                                                         | Assujetti<br>exonér                  | VOUS VENEZ D'EFFECTUER UNE DÉCLARATION INDIQUANT<br>QUE VOUS N'AVEZ EU AUCUN CLIENT POUR NOVEMBRE<br>2019.<br>VOTRE ÉTABLISSEMENT ÉTAIT-IL FERMÉ ? | Montant du séjour<br>HT        | Tarif par<br>personne    | Montant total<br>collecté                   |
| *<br>Si vous delectes une erreur de salue sa<br>vous faudro revenir pour faire votre dé | r l'an de xos séjoar,M<br>icloration |                                                                                                    | gfrer met stjours" ou dans ajo | nter en chimint sur 'njo | a<br>uter un acjour": Attention: A          |
|                                                                                         |                                      |                                                                                                    | TOTAL                          | intre de nuitées (       | Montain Iotal - 0.000<br>WALDER LE REGISTRE |

Une fenêtre apparaîtra, la plateforme vous demandera si votre établissement était fermé, cliquez sur « non ».

#### Pour les tarifs proportionnels

Dans le cas où vous devez déclarer vos séjours au global (tarif proportionnel), vous devez joindre à votre déclaration un document justificatif.

Il faudra renseigner les nuitées pour lesquelles vous avez collecté vous-même la Taxe de Séjour.

Cliquez sur « Je déclare »

|                                          | JE DÉCLARE JE PAYE EN LIGNE Revenir à l'administration                                                                |
|------------------------------------------|----------------------------------------------------------------------------------------------------|
| - Pays de                                | MES ACTIONS                                                                                                    |
| Communauté                               | DÉCLARATIONS                                                                                                    |
| COMMUNAUTÉ DE COMMUNES DU PAYS DE<br>NAY | 4 déclarations manquantes     JE DÉCLARE       Dernière déclaration enregistrée : le 17/05/2023 pour M     JE DÉCLARE |
| TABLEAU DE BORD                          | RÈGLEMENTS                                                                                                    |
| MES HÉBERGEMENTS                         | Aucun paiement effectué                                                                                               |
| MES DÉCLARATIONS                         |                                                                                                    |
| MES RÈGLEMENTS                           | HEBERGEMENTS ACTIFS                                                                                                   |
| MES ÉTATS RÉCAPITULATIFS                 | I Meublé de tourisme ★ ★ ★ ★ ★ (4 étoiles)   REEL VOIR                                                                |
| MES DEMANDES                             |                                                                                                    |
| MES DOCUMENTS                            |                                                                                                    |
| MON SIMULATEUR                           |                                                                                                    |
| PORTAIL D'INFORMATIONS                   |                                                                                                    |

Vous apercevez ensuite les déclarations en attente de validation.

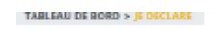

#### MES DÉCLARATIONS À TRAITER

Liste des différentes déclarations mensuelles que vous avez à saisir ou valider.

> JE DÉCLARE 2 déclarations en attente de traitement

| Hébergement | Nature d'hébergement | Classement                                                  | Mois | Actions  |
|-------------|----------------------|-------------------------------------------------------------|------|----------|
| LOCATION B. | Meublé de tourisme   | $\star$ $\star$ $\star$ $\star$ $\star$ $\star$ (4 étoiles) |      | DÉCLARER |
| LOCATION B  | Meublé de tourisme   | $\star$ $\star$ $\star$ $\star$ $\star$ $\star$ (4 étoiles) |      | DÉCLARER |

En cliquant sur « Déclarer », vous accédez à un formulaire de déclaration global mensuel.

| MAISON DES                                                                                                    | Meublé de tourisme 🚖 🚖 🚖 🚖                                                                                                    | Adre                                       | esse : 7              |                           |  |  |  |  |
|----------------------------------------------------------------------------------------------------|----------------------------------------------------------------------------------------------------|--------------------------------------------|-----------------------|---------------------------|--|--|--|--|
| FORMULAIRE DE DÉCLARATION DES N                                                                                                    | UITÉES COLLECTÉES EN TANT QUE 4 ÉTOILES                                                                                                    |                                            |                       |                           |  |  |  |  |
| CONFORMÉMENT À <u>L'ARTICLE L2333-34</u> DU CGCT LA DÉCLARATION EN LIGNE DOIT ÊTRE ACCOMPAGNÉE DU REGISTRE DES SÉJOURS DE LA COLLECTE<br>Ce registre comptabilise, à la date et dans l'ordre des perceptions effectuées, pour chaque hébergement loué, l'adresse du logement, le nombre de personnes ayant logé, le nombre<br>de nuitées constatées, le montant de la taxe perçue ainsi que, le cas échéant, les motifs d'exonération de la taxe. À défaut les sanctions prévues à <u>l'article L2333-34-1</u> du CGCT<br>pourront être appliquées.<br>Si vous êtes une société, l'export de votre logiciel de facturation contenant ces données correspond au besoin.<br>Transmettre le document :<br><u>Parcourir</u> |                                                                                                    |                                            |                       |                           |  |  |  |  |
| Types de nuitées                                                                                                    |                                                                                                    | Nb de nuitées                              | Tarif                 | Total 4                   |  |  |  |  |
| Assujetties non exonérées                                                                                                    |                                                                                                    | 0                                          | 2 0,77€               | 0,00€                     |  |  |  |  |
| Exonérées                                                                                                    |                                                                                                    |                                            |                       |                           |  |  |  |  |
| Mineurs (Les personnes mineures)                                                                                                    |                                                                                                    | 0                                          | 0,00€                 | 0,00€                     |  |  |  |  |
| Saisonniers (Les titulaires d'un contrat de                                                                                                    | travail saisonnier employés dans la commune)                                                                                                    | 0                                          | 3 0,00€               | 0,00€                     |  |  |  |  |
| <b>Urgence</b> (Les personnes bénéficiant d'un l                                                                                                    | nébergement d'urgence ou d'un relogement temporaire)                                                                                                    | 0                                          | 0,00€                 | 0,00€                     |  |  |  |  |
|                                                                                                    |                                                                                                    | то                                         | TAL Nombre de nuitées | : 0 Montant total : 0,00€ |  |  |  |  |
| votre opérateur numérique a collecté la totalité<br>votre opérateur numérique n'a pas collecté la ta                                                                                                    | <b>de la taxe de séjour due</b> , alors vous n'avez pas à saisir les nuitées corres<br><b>xe de séjour et que vous l'avez fait vous-même</b> alors vous devez saisir | spondantes.<br>Les nuitées correspondantes | RETC                  | DUR                       |  |  |  |  |

- 1. Sélectionnez le fichier justificatif avec la liste des séjours effectués
- 2. Indiquez le nombre total de nuitées adultes
- 3. Indiquez le nombre total de nuitées exonérées (enfant de de 18 ans, saisonnier, urgence)
- 4. Si cela vous est demandé, renseignez le montant total collecté pour le mois

# 2.Comment payer le reversement de mes nuitées ?

Pour rappel, 3 fois par an (début mai, début septembre, début janvier de l'année suivante) l'hébergeur doit reverser la taxe de séjour. Il est possible de payer votre reversement par plusieurs moyens de paiement :

- Par chèque (à amener ou à envoyer à l'Office de tourisme du Pays de Nay à l'ordre du Trésor Public)
- Par virement
- En ligne

## 2.1 Je paye en ligne (3)

Lorsque vous avez un reversement à effectuer, vous apercevrez dans le bandeau supérieur de votre tableau de bord, une notification. Cliquez sur « Je paye en ligne »

| 🛯 Pays de 🚺 👘                         | MES ACTIONS                                                                                            | FERMETURES À VENIR              |
|---------------------------------------|----------------------------------------------------------------------------------------------------|---------------------------------|
| mmunauté au                           | REGISTRE DES SÉJOURS                                                                                   |                                 |
| MUNAUTÉ DE COMMUNES DU PAYS DE<br>NAY | registre ouvert     J'ENREGISTRE MES SÉJOURS Dernier séjour saisi le 05/09/2023 pour                   | AUCUNE FERMETURE<br>ENREGISTRÉE |
| TABLEAU DE BORD                       | DÉCLARATIONS                                                                                           |                                 |
| MES HÉBERGEMENTS                      | Bravo, vous êtes à jour de vos déclarations !<br>Dernière déclaration enregistrée : le 05/09/2023 pour |                                 |
| MES DÉCLARATIONS                      | RÈGIEMENTS                                                                                             |                                 |
| MES RÈGLEMENTS                        | 1 règlement manquant de 2,20 € JE PAYE EN LIGNE                                                        | 1                               |
| MES ÉTATS RÉCAPITULATIFS              | Dernier paiement effectué : le 17/08/2023 CHEQUE de 5,39 €                                             |                                 |
| MES DEMANDES                          |                                                                                                    |                                 |
| MES DOCUMENTS                         | HÉBERGEMENTS ACTIFS                                                                                    |                                 |
| MON SIMULATEUR                        |                                                                                                    |                                 |
| PORTAIL D'INFORMATIONS                | Chambre d'hotes   REEL VOIR                                                                            |                                 |

| TAXE DE<br>SÉJOUR                               |                                                             |             |           |                             |                              |
|-------------------------------------------------|-------------------------------------------------------------|-------------|-----------|-----------------------------|------------------------------|
| Pays de                                         | TABLEAU DE BORD                                             |             |           |                             |                              |
| Communauté<br>de communes                       | Je paye en                                                  | ligne       |           |                             |                              |
| COMMUNAUTÉ DE COMMUNES DU PAYS DE<br>NAY        | 1 RÈGLEMENT N                                               | MANQUANT    |           |                             |                              |
|                                                 | Procédez au paiement des états récapitulatifs sélectionnés. |             |           |                             |                              |
| 2                                               | _                                                           |             |           |                             |                              |
| 5                                               |                                                             | Hébergement | Référence | Periode                     | Montant                      |
| UNE QUESTION<br>Contacter le gestionnaire de la |                                                             |             |           | Du 01/05/2023 au 31/08/2023 | 2,20 €                       |
| taxe de séjour :                                |                                                             |             |           | MONTANT TOTAL À PAYER       | 2,20 €                       |
| CONTACTER                                       |                                                             |             |           |                             | PAYER IMMÉDIATEMENT EN LIGNE |
|                                                 |                                                             |             |           |                             |                              |
|                                                 |                                                             |             |           |                             |                              |

Cliquez sur les états récapitulatifs que vous souhaitez régler. Puis cliquez sur le bouton « Payer immédiatement en ligne ».

Vous allez être redirigé vers la plateforme de paiement du Trésor Public. Ainsi, vous choisirez votre moyen de paiement : carte bancaire ou virement.

#### Par carte bancaire :

Renseignez vos informations nécessaires au paiement en ligne (numéro de la carte, titulaire de la carte, date d'expiration, code de sécurité). Une fois le paiement effectué, vous pourrez télécharger le reçu de paiement en cliquant sur « Impressions PDF » puis cliquez sur « Continuer » pour revenir sur la plateforme.

Sur la plateforme Taxesejour.fr, vous constaterez que le paiement a été validé.

#### Par virement :

Connectez-vous à votre compte personnel impots.gouv.fr et sélectionnez le compte bancaire sur lequel vous souhaitez que le prélèvement soit effectué. Une fois la demande validée, vous pourrez télécharger le reçu de paiement. Vous pouvez ensuite cliquer sur « Fermer » pour revenir à votre compte Taxe de séjour.

# 3.Comment modifier ma déclaration ?

Si vous vous apercevez qu'une déclaration contient une erreur (ex : nombre de nuitées déclarées), il vous est possible dans certains cas, de la modifier.

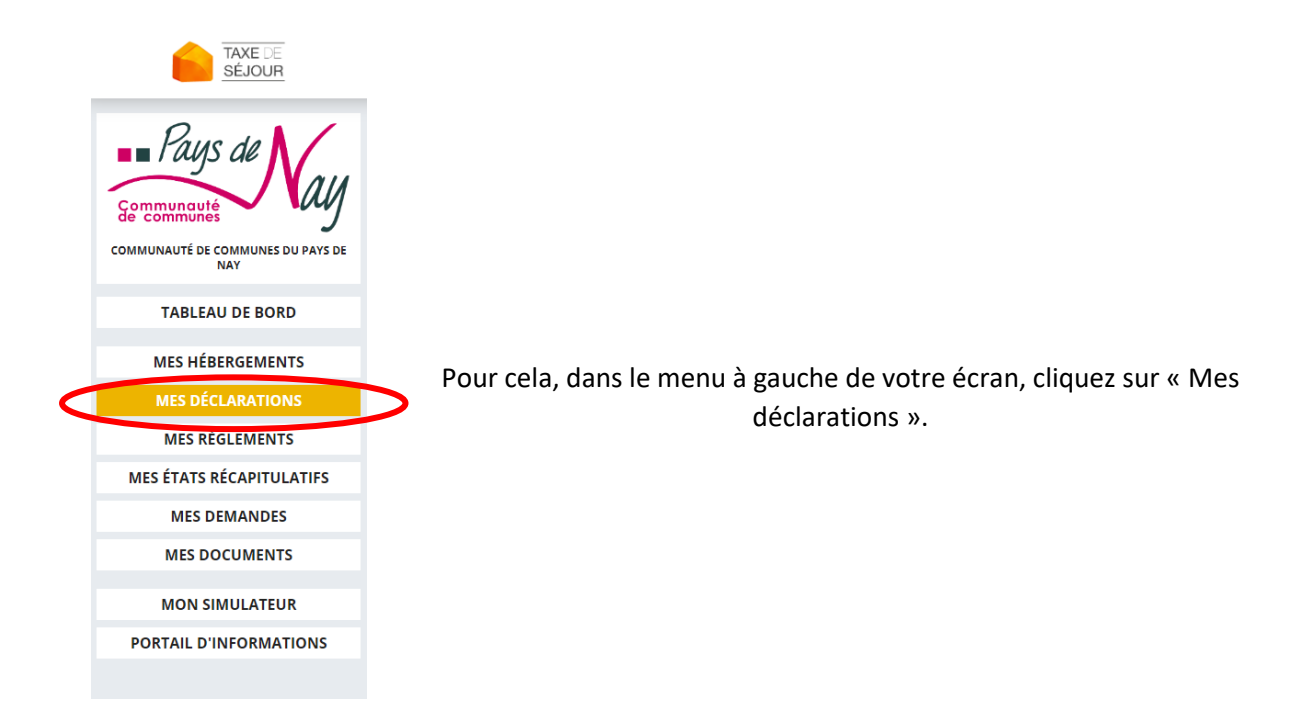

Puis cliquez sur le bouton « modifier la déclaration » situé dans la colonne des actions.

|          | Mois    | Année | PLEIN TARIF | EXONÉRÉES | OPÉRATEURS | NUITÉES | Montant | Actions      |
|----------|---------|-------|-------------|-----------|------------|---------|---------|--------------|
| <u>⊳</u> | MARS    | 2020  | 0           | 0         | 0          | 0 🗟     | 0,00€   | <b>ت</b> ر ا |
|          | FÉVRIER | 2020  | 0           | 0         | 0          | 0       | 0,00€   | ö            |
|          | JANVIER | 2020  | 30          | 0         | 0          | 30      | 24,00€  | ö            |
|          |         |       |             |           |            |         | 24,00€  |              |

Cliquez sur les cases pour lesquelles vous souhaitez apporter des modifications.

| Types de nuitées                                                                             | Nb de nuitées | Tarif                                               | Total |  |
|----------------------------------------------------------------------------------------------|---------------|-----------------------------------------------------|-------|--|
| Assujetties non exonérées                                                                    | 0             | 0,80€                                               | 0,00€ |  |
| Exonérées                                                                                    |               |                                                     | շիդ   |  |
| Mineurs (Les personnes mineures)                                                             | 0             | 0,00€                                               | 0,00€ |  |
| Saisonniers (Les titulaires d'un contrat de travail saisonnier employés dans la commune)     | 0             | 0,00€                                               | 0,00€ |  |
| Urgence (Les personnes bénéficiant d'un hébergement d'urgence ou d'un relogement temporaire) | 0             | 0,00€                                               | 0,00€ |  |
|                                                                                              | Т             | TOTAL Nombre de nuitées : 0   Montant total : 0,000 |       |  |
|                                                                                              |               | RET                                                 |       |  |

Puis cliquez sur « Enregistrer ».

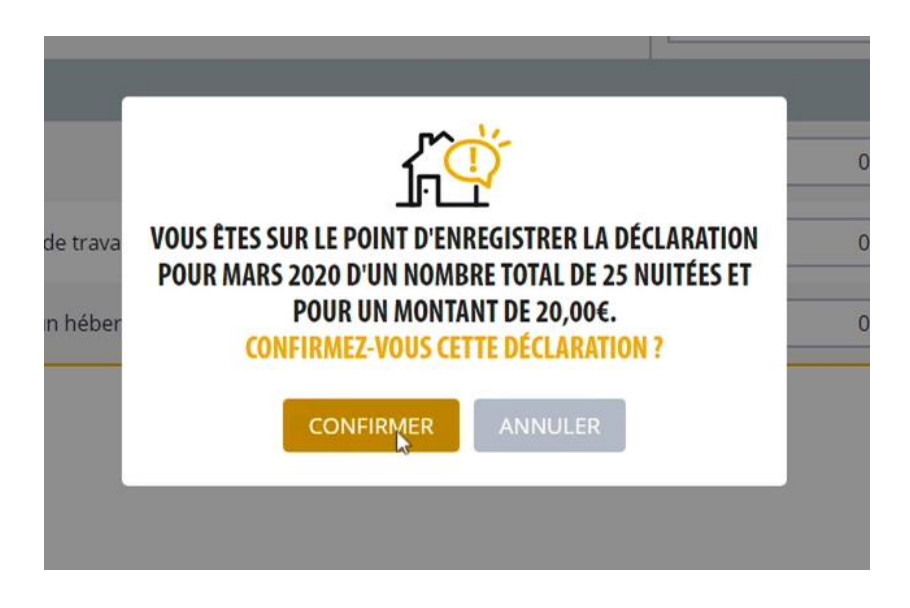

Une fenêtre s'ouvre vous demandant si vous souhaitez confirmer la déclaration, si c'est le cas, cliquez sur « Confirmer ».

Dans le cas où vous déclarez vos nuitées au global, il est également possible de modifier la pièce justificative.

#### **ATTENTION !**

Il existe des cas pour lesquels il n'est pas possible pour l'hébergeur d'apporter des modifications.

**Pour les hébergements non classés déclarant au séjour :** Une fois votre déclaration effectuée, vous ne pouvez plus modifier vos séjours, vous devez contacter Mélanie Joffre (Référente de la taxe de séjour à l'Office de Tourisme du Pays de Nay), à l'adresse mail suivante : <u>m.joffre@paysdenay.fr</u> ou au 05.59.13.00.91.

#### Pour les hébergeurs souhaitant apporter une modification après le 15 du mois :

Vous ne pouvez modifier vos déclarations que jusqu'à une date définie par votre collectivité (par défaut, le 15 du mois). Si vous souhaitez modifier une déclaration après cette date, vous devez contacter Mélanie Joffre (Référente de la taxe de séjour à l'Office de Tourisme du Pays de Nay), à l'adresse mail suivante : <u>m.joffre@paysdenay.fr</u> ou au 05.59.13.00.91.

#### Pour les hébergeurs constatant une erreur dans leur tarif de la taxe de séjour :

Si vous vous apercevez d'une erreur au niveau du tarif de votre taxe de séjour, merci de bien vouloir prévenir l'Office de Tourisme du Pays de Nay en contactant Mélanie Joffre à l'adresse mail suivante : <u>m.joffre@paysdenay.fr</u> ou au 05.59.13.00.91.